# Manuel d'utilisation

Pour

# MicroCA Urssaf Avance Immédiate

Comptabilité des micro-entreprises et auto-entreprises

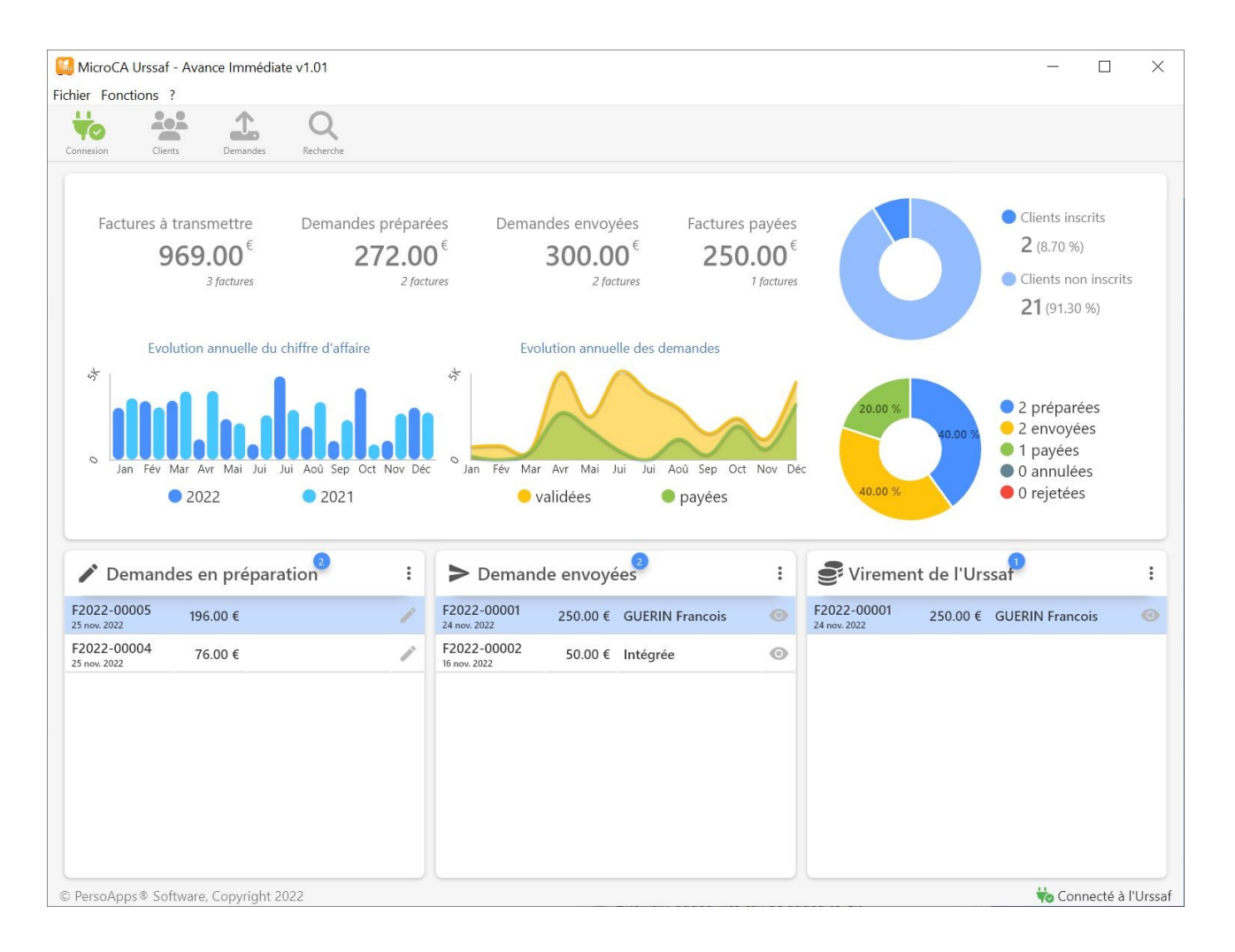

Démarrage et prise en main du logiciel

# Table des matières

#### Chapitre I : Informations Générales

| Présentation | 4 |
|--------------|---|
| Installation | 5 |

#### Chapitre II : Prise en main du logiciel

| Installation de MicroCA Compta           | 7 |
|------------------------------------------|---|
| Paramétrage compte Urssaf                | 8 |
| Tableau de bord (graphiques & métriques) | 9 |

#### Chapitre III : Inscrire un client

| Sélection d'un client                              | 11 |
|----------------------------------------------------|----|
| Saisie des données obligatoires pour l'inscription | 12 |
| Inscription d'un client                            | 13 |

#### Chapitre IV : Transmettre des demandes de paiement

| Gestion des demandes de paiement      | 15 |
|---------------------------------------|----|
| Préparation d'une demande de paiement | 16 |
| Envoi d'une demande de paiement       | 18 |
| Détail des demandes envoyées          | 20 |
| Détail des demandes envoyées          | 20 |

#### Chapitre V : Obtenir les informations des demandes de paiement

| Fenêtre de recherche d'informations | 23 |
|-------------------------------------|----|
| Détail d'une demande recherchée     | 24 |
| Maintenance de la base de données   | 25 |

#### Chapitre VI : Annexes

| Natures d'emplois définies par le Code du travail (art. D7231-1) | 27 |
|------------------------------------------------------------------|----|
| Statuts des demandes de paiement                                 | 29 |
| Garantie limitée                                                 | 31 |
| Licence d'utilisation                                            | 32 |

# **Informations Générales**

- Présentation
- Installation

### Présentation

MicroCA Compta vous permet de gérer tous les aspects de votre entreprise individuelle, de service à la personne (gestion des clients, facturation, attestation fiscale...)

MicroCA Urssaf - Avance immédiate, permet d'inscrire vos clients aux services de l'Urssaf. Vous pourrez ensuite transmettre les demandes de paiements des factures que vous avez émises. Le logiciel vous permettra également de suivre le statut de ces demandes.

#### **Fonctionnalités**

- Connexion à la base de données de MicroCA Compta
- Inscription des clients au service tiers prestation de l'Urssaf
- Envoyer les demandes de paiement de factures
- Rechercher et suivre le statut des demandes de paiement
- Tableau de bord permettant de visualiser les métriques

#### Prérequis

- Windows 10 ou 11
- connexion internet
- Installer MicroCA Compta

### Installation

Pour installer le logiciel, vous devez dans un premier temps le télécharger sur le site <u>www.microca.fr</u>. (vous trouverez également ce logiciel sur les principaux sites de téléchargement français)

#### Installation du logiciel sur PC

Exécutez le fichier d'installation "microcasap-install.exe" que vous avez téléchargé et suivez les instructions.

Par défaut, le logiciel est installé dans le répertoire "C:\Program Files\MicroCA Urssaf Avance Immédiate".

#### Installation d'une mise à jour

Téléchargez le fichier d'installation de la mise à jour sur le site <u>www.microca.fr</u>.

Exécutez le fichier d'installation de la mise à jour "maj\_microcasap-install.exe" que vous avez téléchargé et suivez les instructions.

#### Désinstallation du logiciel

Pour désinstaller ce logiciel de votre PC, utilisez la procédure de désinstallation intégrée dans Windows.

# Prise en main du logiciel

- Installation de MicroCA Compta
- Paramétrage compte Urssaf
- Tableau de bord (graphiques & métriques)

## Installation de MicroCA Compta

Vous pouvez passer cette étape si vous utilisez MicroCA Compta pour gérer la comptabilité de micro-entreprise de service à la personne. Si vous avez modifié la localisation des données. Vous serez contraint d'indiquer la localisation du fichier de la base de données de MicroCA Compta.

Cette application utilise la base de données de MicroCA Compta pour inscrire les clients et envoyer les demandes de paiement. Vous devez au préalable installer et exécuter le logiciel MicroCA Compta. Pour télécharger et installer le logiciel MicroCA Compta, connectez-vous au site <u>www.microca.fr</u>.

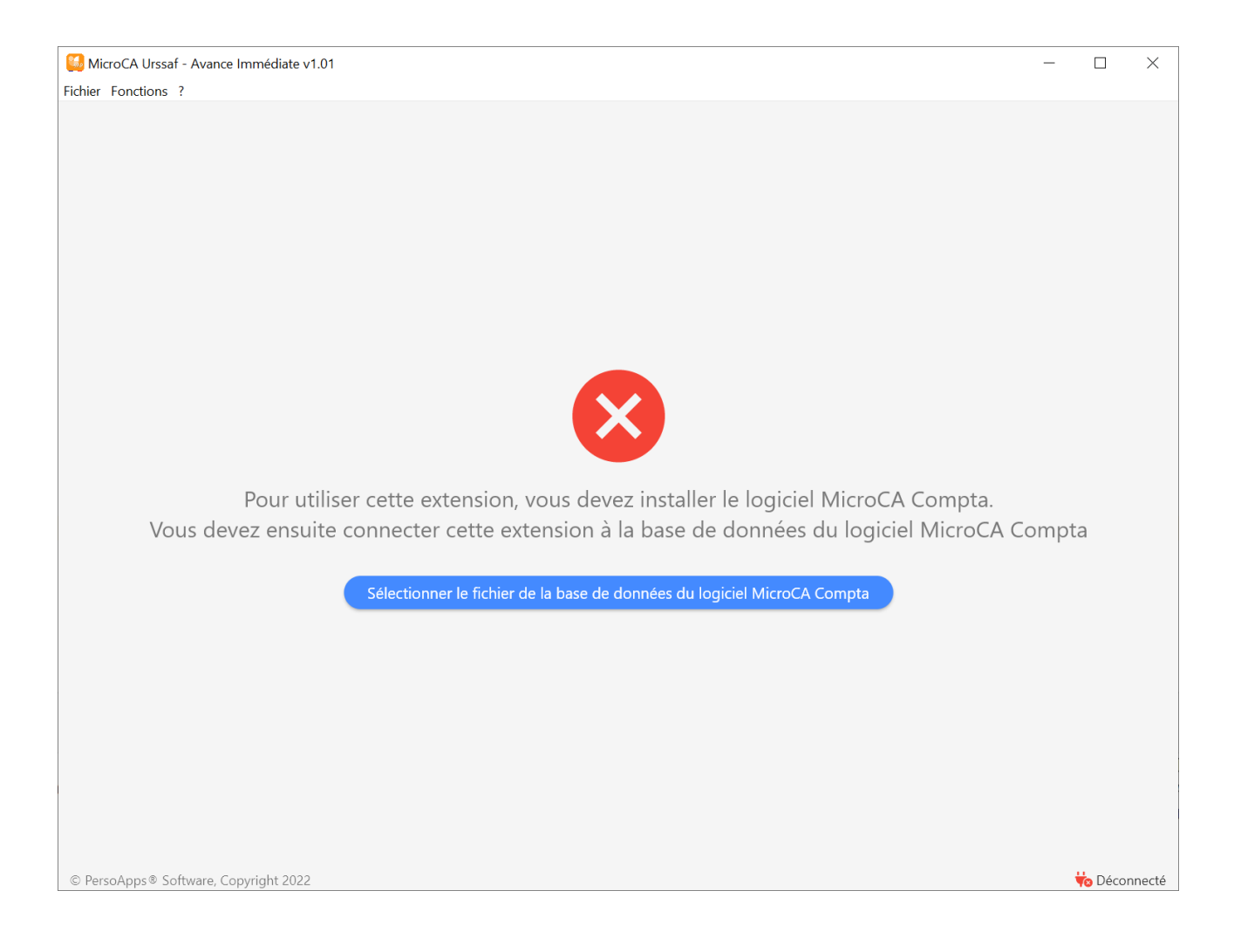

### Paramétrage compte Urssaf

Suite à la validation de votre habilitation par l'Urssaf vous avez reçu vos identifiants (clientid et client-secret) pour vous connecter au service.

Cliquez sur le bouton [Connexion] (ou sélectionner [Connexion à l'Urssaf] dans le menu [Fichier]). Une fenêtre vous permettant de saisir vos identifiants de connexion à l'API tiers de prestation apparaîtra.

Saisissez votre client-id et client-secret puis cliquez sur le bouton [Tester le connexion]. Cliquez sur le bouton [Ok] pour enregistrer les identifiants.

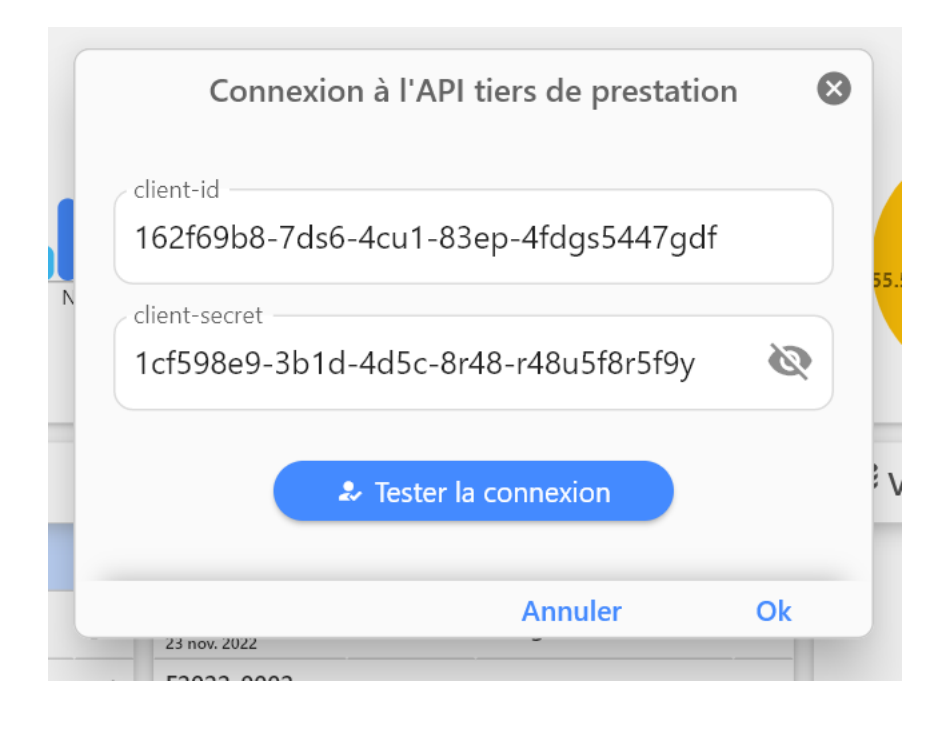

La saisie des identifiants est obligatoire pour pouvoir inscrire vos clients et transmettre vos demandes de paiement. Ces identifiants strictement personnels (à ne communiquer sous aucun prétexte) vont permettre à l'Urssaf lors de vos connexions à l'API de vous identifier et de rattacher vos demandes de paiement à votre compte ainsi qu'à votre client.

Une icône dans la barre d'état du logiciel indique l'état de la connexion à l'API tiers de prestation.

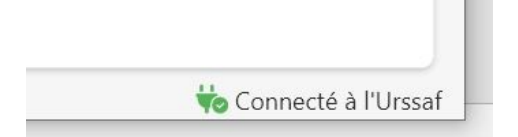

## Tableau de bord (graphiques & métriques)

La fenêtre principale du logiciel présente le tableau de bord du suivi de vos demandes sous la forme de graphiques ou de données chiffrées.

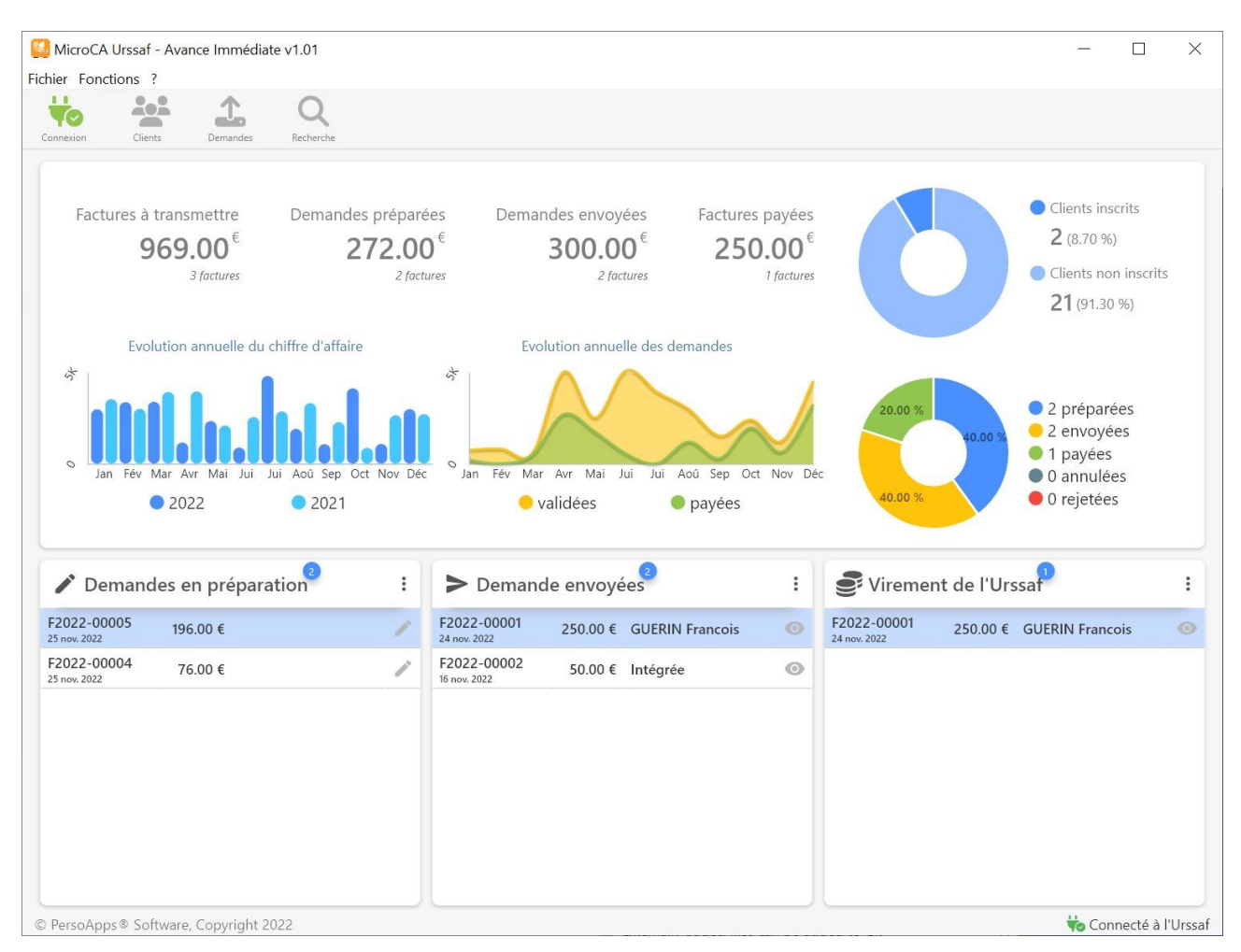

La partie supérieure présente le montant et le nombre de factures à transmettre. Le montant et le nombre des demandes préparées, envoyées et payées. Le nombre des clients inscrits et à inscrire. La répartition graphique des demandes par «Statut». L'évolution du chiffre d'affaire pour l'année n et n-1 et l'évolution de demandes et des paiements.

La partie inférieure permet de visualiser la liste des demandes en préparation que vous pouvez éditer en double cliquant dessus. La liste des demandes envoyées avec le statut. La liste des demandes payées par l'Urssaf.

# Inscrire un client

- Sélection d'un client
- Saisie des données obligatoires pour l'inscription
- Inscription d'un client

## Sélection d'un client

Cliquez sur le bouton [Clients] pour accéder à la liste des clients que vous saisi dans MicroCA Compta.

Seuls les clients ayant fait l'objet d'une facturation intégrant des services à la personne sont ajoutés à cette liste.

Pour inscrire un client, double-cliquez dessus ou cliquez sur le bouton [Inscrire].

|        | Li                                                  | ste des clients               | E                                                  |  |
|--------|-----------------------------------------------------|-------------------------------|----------------------------------------------------|--|
| Code   | Nom / Prénom Code postal / Ville                    |                               |                                                    |  |
| 07     | M ALLAIN FRANCIS                                    | 12100 MILLAU (France)         | 17 nov. 2022<br>1e52dd25-ff67-4a93-8a7a-7c8c4e5313 |  |
| 16     | Mme BARTEAUX MADELEINE                              | 12540 CORNUS (France)         | 🧢 Inscrire                                         |  |
| 06     | Mme BELLEFEUILLE LOUISE                             | 12100 MILLAU (France)         | 🧢 Inscrire                                         |  |
| 03     | M CHARPIE JEAN PIERRE                               | 12100 CREISSELS (France)      | 🧢 Inscrire                                         |  |
| CL0001 | M DUCHEMIN Albert                                   | 35000 RENNES (France)         | 🧢 Inscrire                                         |  |
| 14     | Mme GIROUX JOCELYNE                                 | 12100 MILLAU                  | 🧢 Inscrire                                         |  |
|        | M GUERIN Francois                                   | 44200 NANTES (France)         | 🧶 Inscrire                                         |  |
| 17     | M HOLDRINET JULIEN                                  | 12100 MILLAU                  | 😞 Inscrire                                         |  |
| 15     | Mme MATHIEU GENEVIEVE                               | 12100 MILLAU (France)         | 🕹 Inscrire                                         |  |
| 10     | M MORIN CLAUDE                                      | 12100 MILLAU (France)         | 😞 Inscrire                                         |  |
| 05     | M RIEL THIERRY                                      | 12620 SAINT BEAUZELY (France) | 🦆 Inscrire                                         |  |
| 13     | M RUEST NICOLAS                                     | MILLAU (France)               | 🧢 Inscrire                                         |  |
| 01     | ADIIMELEC GROUPE (M BABIN GUILHEM)                  | 12100 MILLAU (France)         | 😞 Inscrire                                         |  |
| 02     | ASSOCIATION LOS ADRALHAN (M LAFRENIÈRE ALAIN)       | 12100 MILLAU (France)         | 😞 Inscrire                                         |  |
| 09     | ASSOTIATION DES SYNDICATS LIBRE (ASL)MILLAU CAPELLE | 12100 MILLAU (France)         | 😞 Inscrire                                         |  |
|        | Q Tout                                              | Inscrits Non inscrits         | Fermer                                             |  |

#### Barre de boutons

Vous pouvez visualiser uniquement les clients inscrits ou non inscrits en utilisant le système d'onglets au centre de la barre de boutons de la fenêtre.

Utilisez la fonction de recherche en bas à gauche pour filtre la liste sur le nom, prénom, code poste ou la ville.

## Saisie des données obligatoires pour l'inscription

Le logiciel impose la saisie de l'ensemble des données obligatoires et les valide avant d'envoyer l'inscription.

Le logiciel gère automatiquement les différents codes (Civilité, Code INSEE de la commune, code INSEE du pays, Code INSEE du département, Lettre associée au numéro de voie, Code type de voie) en fonction des données sélectionnées.

| Inscription d'un client                                                                        | au service Tiers de Prestation                  | 6  |
|------------------------------------------------------------------------------------------------|-------------------------------------------------|----|
| Civilité Nom de naissance Nom GUERIN GUERIN                                                    | d'usage Tous les prénoms RIN Francois           |    |
| Date de naissance     Code postal / Commune       8 déc. 2002     Image: Code postal / Commune | FRANCE                                          | ~  |
| Téléphone portable<br>0652368378                                                               | Courriel (email)<br>francois.guerinfr@gmail.com |    |
| Numéro     Indice (Bis, Ter,       1     V       RUE     jean sim                              | oie<br>on voruz                                 |    |
| Complément au libellé de voie                                                                  | Lieu-dit                                        |    |
| - Code postal / Commune<br>44200 NANTES                                                        | Pays<br>FRANCE                                  | ~  |
| Fitulaire du compte (civilité, nom et prénom)     FRANCOIS GUERIN     FR76144                  | 45784560487889618754                            |    |
|                                                                                                | Annuler                                         | Ok |

Cliquez sur le bouton [Ok] pour inscrire le client. Si une anomalie est détectée sur un champ de saisie, celui-ci apparaîtra avec un cadre rouge.

| Date de naissance     15 déc. 2002 | Code postal / Commune                | Pays de naissance       FRANCE |  |
|------------------------------------|--------------------------------------|--------------------------------|--|
|                                    | Code postal et/ou commune non valide |                                |  |

## Inscription d'un client

Lors de l'inscription, les données seront envoyées au serveur de l'Urssaf. Si l'API de l'Urssaf détecte une erreur, un message d'information avec le détail renvoyé par le serveur s'affichera.

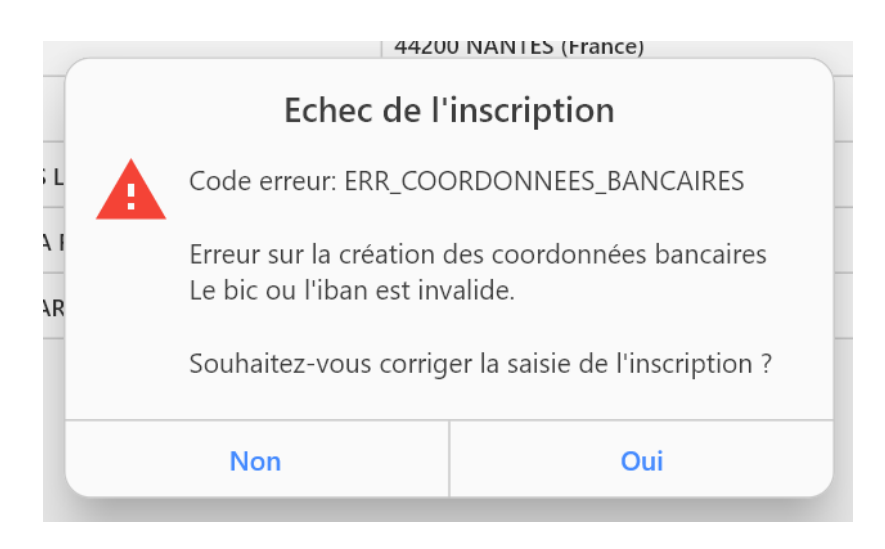

Si l'inscription est effectuée avec succès, l'Urssaf renverra un identifiant unique pour ce client qui sera enregistré dans le logiciel. Un message vous indiquant que l'inscription a bien été effectuée s'affichera avec l'identifiant unique du client retourné par l'Urssaf.

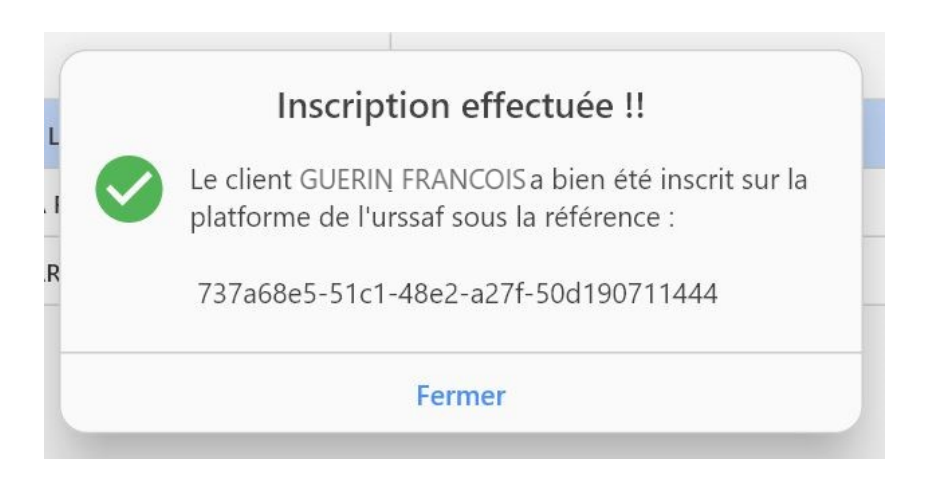

# Transmettre des demandes de paiement

- Gestion des demandes de paiement
- Préparation d'une demande de paiement
- Envoi d'une demande de paiement
- Détail des demandes envoyées

## Gestion des demandes de paiement

Cliquez sur le bouton [Demandes] pour accéder à la liste des demandes de paiements que vous avez créées.

| ion        |       |                 |                             |             |          |              |           |            |
|------------|-------|-----------------|-----------------------------|-------------|----------|--------------|-----------|------------|
|            |       |                 | Demandes d                  | e paiements |          |              | (         | ⊗          |
| E:         | Code  | Client          | Facture                     | Montant     | Paiement | Date d'envoi | Statut    |            |
| 1 0        | 00113 | GUERIN Francois | F2022-00015<br>24 nov. 2022 | 99.00 €     | 0.00 €   |              | > Envoyer |            |
|            | 00112 | GUERIN Francois | F2022-0005<br>29 nov. 2022  | 49.00 €     | 0.00 €   | -            | > Envoyer | <b>D</b> t |
|            | 00021 | GUERIN Francois | F2022-0002<br>25 nov. 2022  | 74.00 €     | 0.00 €   | 29 nov. 2022 | Intégrée  | 0          |
| e          | 00020 | GUERIN Francois | F2022-0003<br>25 nov. 2022  | 312.00 €    | 0.00 €   | 29 nov. 2022 | Intégrée  | 0          |
|            | 00111 | GUERIN Francois | F2022-0004<br>25 nov. 2022  | 74.00 €     | 0.00 €   | -            | > Envoyer |            |
|            | 00011 | GUERIN Francois | F2022-0001<br>24 nov. 2022  | 99.00 €     | 99.00 €  | 24 nov. 2022 | Validée   | 0          |
| • 1        |       |                 |                             |             |          |              |           |            |
| 22<br>v. 2 |       |                 |                             |             |          |              |           |            |
| 22<br>v. 2 |       |                 |                             |             |          |              |           |            |
| 22<br>v. 2 |       |                 |                             |             |          |              |           |            |
|            |       |                 |                             |             |          |              |           |            |
|            | + /   | ` <b>i</b>   •  | Tout Préparées Envoy        | vées Payées | Annulées |              | Fermer    |            |
|            |       |                 |                             |             |          |              |           |            |

#### Barre de boutons

Vous pouvez trier la liste par «Statut» (demandes préparées, envoyées, payées ou annulées) en utilisant le système d'onglets au centre de la barre de boutons de la fenêtre.

Les icônes à gauche permettent d'ajouter une demande, modifier une demande (en préparation uniquement), supprimer une demande (en préparation uniquement) ou visualiser le détail d'une demande envoyée.

## Préparation d'une demande de paiement

Cliquez sur le l'icône [+] dans la barre de boutons de la fenêtre «Demandes de paiement» pour créer une demande.

#### Sélectionner le client

Sélectionnez un client dans la liste des clients inscrits au service de l'Urssaf.

| Sélectionnez un client inscrit au service de l'Urssaf |                   |                       |                                                      |     |
|-------------------------------------------------------|-------------------|-----------------------|------------------------------------------------------|-----|
| Code                                                  | Nom / Prénom      | Code postal / Ville   | Inscription                                          | ut  |
| CL0001                                                | M CHARPIE FRANCIS | 12100 MILLAU (France) | 2021 17 nov. 2022                                    | oye |
| CL0002                                                | M GUERIN Francois | 44200 NANTES (France) | 17 nov. 2022<br>53afe42e-8bcd-4910-9bda-32942a5ad189 | oye |
|                                                       |                   |                       |                                                      | oye |
|                                                       |                   |                       |                                                      | oye |
|                                                       |                   |                       |                                                      |     |

Si des factures ont été émises pour ce client dans MicroCA Compta. Le logiciel fera apparaître la liste des factures disponibles pour une demande de paiement.

#### Sélectionner une facture

Sélectionnez une facture dans la liste des factures disponibles pour une demande de paiement.

|              |             | Sélectionnez une f | acture     |             |             | 8      |    |
|--------------|-------------|--------------------|------------|-------------|-------------|--------|----|
| Date         | N° Facture  | Client             | Montant HT | Montant TVA | Montant TTC | Payé   | ut |
| 9 nov. 2022  | F2022-00008 | M CHARPIE FRANCIS  | 799.00 €   | 0.00 €      | 799.00 €    | 0.00 € | C  |
| 16 nov. 2022 | F2022-00010 | M CHARPIE FRANCIS  | 50.00 €    | 0.00€       | 50.00 €     | 0.00 € | c  |
|              |             |                    |            |             |             |        | o  |

#### Saisi des données de la demande de paiement

Les données concernant le client et la facture sont automatiquement renseignées et ne peuvent pas être modifiées.

|                                                                      | Dućesneti                                                                                                    |               | de meterrent                    |                               |
|----------------------------------------------------------------------|----------------------------------------------------------------------------------------------------|---------------|---------------------------------|-------------------------------|
|                                                                      | Preparation of                                                                                                    | d'une demande | de palement                     |                               |
| Code in                                                              | 00117 Date d'envoi -                                                                                                    |               | - Identifiant Urssaf            | -                             |
| Nom et                                                               | prénom du client                                                                                                    |               |                                 | Code client                   |
| MONS                                                                 | SIEUR CHARPIE FRANCIS PIERRE JEAN                                                                                                    |               |                                 | CL0001                        |
| N° Factu                                                             | ure C N° Facture C N                                                                                                    | Iontant       | Acompte                         | A payer                       |
| F20                                                                  | 22-00008 9 nov. 2022                                                                                                    | 799.00 €      | 0.00 €                          | 799.00 €                      |
|                                                                      |                                                                                                    |               |                                 |                               |
|                                                                      |                                                                                                    |               |                                 |                               |
|                                                                      |                                                                                                    |               |                                 |                               |
| Nature o                                                             | de l'emploi (définies par le code du travail : article D                                                                                                    | 7231-1)       | Début prestation                | Fin prestation                |
| Nature o                                                             | de l'emploi (définies par le code du travail : article D<br>Jardinage                                                                                                    | 7231-1)       | 9 nov. 2022                     | Fin prestation<br>9 nov. 2022 |
| Nature o<br>70<br>10                                                 | de l'emploi (définies par le code du travail : article D<br>Jardinage<br>Garde d'enfant handicapé                                                                                                    | 7231-1)       | 9 nov. 2022                     | 9 nov. 2022                   |
| Nature 0<br>70<br>10<br>20                                           | de l'emploi (définies par le code du travail : article D<br>Jardinage<br>Garde d'enfant handicapé<br>Accompagnement d'enfant handicapé                                                                                                    | 7231-1)       | 9 nov. 2022                     | 9 nov. 2022                   |
| Nature (<br>70<br>10<br>20<br>30                                     | de l'emploi (définies par le code du travail : article D<br>Jardinage<br>Garde d'enfant handicapé<br>Accompagnement d'enfant handicapé<br>Aide humaine                                                                                                    | 7231-1)       | 9 nov. 2022                     | Fin prestation<br>9 nov. 2022 |
| Nature 0<br>70<br>10<br>20<br>30<br>40                               | de l'emploi (définies par le code du travail : article D<br>Jardinage<br>Garde d'enfant handicapé<br>Accompagnement d'enfant handicapé<br>Aide humaine<br>Conduite du véhicule personnel                                                                                                    | 7231-1)       | 9 nov. 2022                     | Fin prestation<br>9 nov. 2022 |
| Nature 0<br>70<br>10<br>20<br>30<br>40<br>50                         | de l'emploi (définies par le code du travail : article D<br>Jardinage<br>Garde d'enfant handicapé<br>Accompagnement d'enfant handicapé<br>Aide humaine<br>Conduite du véhicule personnel<br>Accompagnement pour les sorties                                                                                | 7231-1)       | 9 nov. 2022                     | Fin prestation<br>9 nov. 2022 |
| Nature 0<br>70<br>10<br>20<br>30<br>40<br>50<br>60                   | de l'emploi (définies par le code du travail : article D<br>Jardinage<br>Garde d'enfant handicapé<br>Accompagnement d'enfant handicapé<br>Aide humaine<br>Conduite du véhicule personnel<br>Accompagnement pour les sorties<br>Ménage- repassage                                                           | 7231-1)       | 9 nov. 2022                     | Fin prestation<br>9 nov. 2022 |
| Nature o<br>70<br>10<br>20<br>30<br>40<br>50<br>60<br>70             | de l'emploi (définies par le code du travail : article D<br>Jardinage<br>Garde d'enfant handicapé<br>Accompagnement d'enfant handicapé<br>Aide humaine<br>Conduite du véhicule personnel<br>Accompagnement pour les sorties<br>Ménage- repassage<br>Jardinage                                              | 7231-1)       | 9 nov. 2022                     | Fin prestation<br>9 nov. 2022 |
| Nature (<br>70<br>10<br>20<br>30<br>40<br>50<br>60<br>70<br>80       | de l'emploi (définies par le code du travail : article D<br>Jardinage<br>Garde d'enfant handicapé<br>Accompagnement d'enfant handicapé<br>Aide humaine<br>Conduite du véhicule personnel<br>Accompagnement pour les sorties<br>Ménage- repassage<br>Jardinage<br>Petit bricolage                           | 7231-1)       | Début prestation<br>9 nov. 2022 | Fin prestation<br>9 nov. 2022 |
| Nature 6<br>70<br>10<br>20<br>30<br>40<br>50<br>60<br>70<br>80<br>90 | de l'emploi (définies par le code du travail : article D<br>Jardinage<br>Garde d'enfant handicapé<br>Accompagnement d'enfant handicapé<br>Aide humaine<br>Conduite du véhicule personnel<br>Accompagnement pour les sorties<br>Ménage- repassage<br>Jardinage<br>Petit bricolage<br>Garde d'enfant + 6 ans | 7231-1)       | Début prestation<br>9 nov. 2022 | Fin prestation<br>9 nov. 2022 |

Vous devez obligatoirement indiquer les dates de début et de fin de la prestation. **Attention** : l'Urssaf impose que la date de fin d'emploi soit sur le même mois que la date de début.

Sélectionner dans la boîte-liste le code nature qui correspond à la <u>nature d'emploi définie</u> par le Code du travail (article D7231-1).

Cliquez sur le bouton [Ok] pour enregistrer la demande de paiement. Celle-ci est en «préparation» et pourra être modifiée ou supprimée.

## Envoi d'une demande de paiement

Dans la fenêtre «Demandes de paiements», sélectionnez les demandes en préparation. Sélectionnez la demande de paiement et cliquez sur le bouton [Envoyer] à gauche sur la ligne. Vous pouvez également cliquer droit sur la demande de paiements que vous souhaitez envoyer à l'Urssaf et sélectionner [Envoyer] dans le menu contextuel.

| 1  |       |                             |                             |              |                             |              |           |    |
|----|-------|-----------------------------|-----------------------------|--------------|-----------------------------|--------------|-----------|----|
| n  |       |                             | Demandes d                  | le paiements |                             |              | $\otimes$ |    |
|    | Code  | Client                      | Facture                     | Montant      | Paiement                    | Date d'envoi | Statut    |    |
| .c | 00117 | CHARPIE FRANCIS PIERRE JEAN | F2022-00008<br>9 nov. 2022  | 799.00 €     |                             | -            | > Envoyer |    |
|    | 00116 | GUERIN Francois             | F2022-00012<br>24 nov. 2022 | 1552.00 €    | + Ajouter                   | -            | > Envoyer | ts |
|    | 00113 | GUERIN Francois             | F2022-00015<br>24 nov. 2022 | 99.00 €      |                             | r -          | > Envoyer |    |
|    | 00112 | GUERIN Francois             | F2022-0005<br>29 nov. 2022  | 49.00 €      | <ul> <li>Envoyer</li> </ul> | -            | > Envoyer |    |
|    | 00111 | GUERIN Francois             | F2022-0004                  | 74.00 €      | 0.00 €                      |              | > Envoyer |    |

Vous devez être certain que les données que vous allez transmettre sont exactes. Un message de confirmation s'affichera avant l'envoi définitif de la demande de paiement.

| Envoi de la dema                                                                      | nde de paiement                                                                       |
|---------------------------------------------------------------------------------------|---------------------------------------------------------------------------------------|
| Confirmez-vous l'envo<br>correspondant à la fac<br>nov. 2022 pour le clier<br>JEAN" ? | i de la demande de paiement<br>:ture n°F2022-00008 du 9<br>nt "CHARPIE FRANCIS PIERRE |
| Non                                                                                   | Oui                                                                                   |

Un message confirmant que la demande de paiement a bien été prise en compte s'affichera. Celui-ci indique également la référence sous laquelle la demande de paiement est enregistrée sur les serveurs de l'Urssaf.

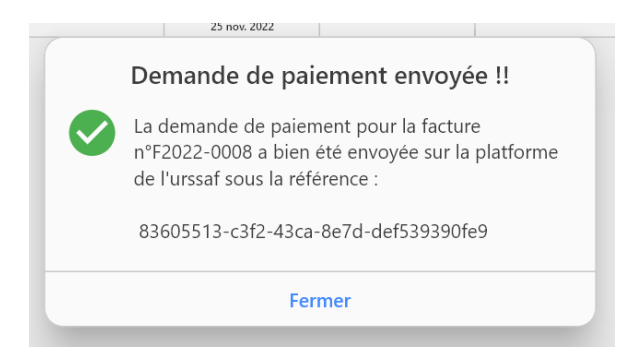

Si l'API de l'Urssaf détecte une erreur, un message d'information avec le détail renvoyé par le serveur s'affichera.

## Détail des demandes envoyées

Dans la fenêtre «Demandes de paiements», la colonne «statut» permet de suivre l'évolution de la demande.

#### Afficher le détail d'une demande de paiement

Pour visualiser le détail, double cliquez sur une demande de paiement qui a été envoyée. Vous pouvez également cliquer droit sur la demande de paiements que vous souhaitez envoyer à l'Urssaf et sélectionner [Envoyer] dans le menu contextuel.

| t                              | Facture         | Montant                | aiement  | Dat |
|--------------------------------|-----------------|------------------------|----------|-----|
| Détai                          | l de la demar   | nde de paiement        | 8        | 9 c |
| A Informations su              | r le client     |                        |          | 29  |
| MONSIEUR GUERI                 | N FRANCOIS      |                        |          | 29  |
| RUE JEAN SIMON<br>44200 NANTES | VORUZ           |                        |          | 24  |
| Informations su                | r la facture    |                        |          |     |
| Date : 9 déc. 2022             |                 | No: F2022-00022        |          |     |
| <b>Total HT :</b> 247.00 €     | E               | Total TTC : 247.00 €   |          |     |
| <b>Acompte :</b> 0.00 €        |                 | Date : -               |          |     |
| Début prestation               | : 23 nov. 2022  | Fin prestation : 23 no | ov. 2022 |     |
| > Informations su              | r la demande    | 2                      |          |     |
| Ref. Urssaf : 78364            | 4a66-24e1-41c   | 0-91d2-62750e1fdd2a    |          |     |
| Statut : Intégrée (d           | ode statut: 10) |                        |          |     |
| Montant viremen                | t:-             | Date virement : -      |          |     |
| Rejet : -                      |                 |                        |          |     |
|                                |                 |                        | Fermer   |     |

#### Statut d'une demande de paiement

| Code | Statut                     | Description                                                                                                    |
|------|----------------------------|----------------------------------------------------------------------------------------------------|
| 10   | Intégrée                   | La demande de paiement a été reçue et a passé les différents contrôles de cohérence                             |
| 20   | En attente de validation   | Le particulier a été prévenu que la demande de paiement est à valider/rejeter par lui                           |
| 30   | Validée                    | La demande de paiement a été validée par le particulier et le circuit de prélèvement est lancé                  |
| 40   | Refusée                    | La demande de paiement est refusée par le particulier : il a renseigné son rejet et un code motif associé       |
| 50   | Prélevée                   | La demande de paiement a été payée avec succès par le particulier (le RAC uniquement)                           |
| 60   | En refus de prélèvement    | Le prélèvement associé à la demande de paiement est revenu<br>en erreur . La demande de paiement est en impayée |
| 70   | Payée                      | Le virement de paiement de la demande de paiement au presta-<br>taire est lancé (fichier de virement ok)        |
| 110  | Annulée                    | La demande de paiement a été annulée par le particulier                                                         |
| 111  | Annulée après impayé       | La demande de paiement a été annulée après impayé du particulier                                                |
| 112  | Annulée après recouvrement | La demande de paiement a été annulée après recouvrement par le prestataire                                      |
| 120  | Recouvrée                  | La demande de paiement en impayé a été recouvrée par le prestataire                                             |

# Obtenir les informations des demandes de paiement

- Fenêtre de recherche d'informations
- Détail d'une demande recherchée

### Fenêtre de recherche d'informations

Cliquez sur le bouton [Recherche] pour accéder au moteur de recherche des demandes de paiements que vous avez envoyées sur les serveurs de l'Urssaf.

Sélectionnez une période et cliquez sur le bouton [Rechercher] dans la barre de boutons de la fenêtre «Recherche d'informations sur les demandes de paiements».

| on       |                 | _           | Recherche d'inf | ormations sur les dema | ndes de paiements |          |         | 8    |    |
|----------|-----------------|-------------|-----------------|------------------------|-------------------|----------|---------|------|----|
| Fa       | Date            | N° Facture  |                 | Client                 | Montant           | Paiement | Statut  |      |    |
| C        | 5 nov. 2022     | F2022-00008 | GUERIN Francois |                        | 799.00 €          | 799.00 € | Validée | 0    |    |
|          | 5 nov. 2022     | F2022-00010 | GUERIN Francois |                        | 50.00 €           | 50.00 €  | Validée | 0    | ts |
|          |                 |             |                 |                        |                   |          |         |      |    |
|          |                 |             |                 |                        |                   |          |         |      |    |
|          |                 |             |                 |                        |                   |          |         |      |    |
|          |                 |             |                 |                        |                   |          |         |      |    |
|          |                 |             |                 |                        |                   |          |         |      |    |
|          |                 |             |                 |                        |                   |          |         |      | _  |
| I.       |                 |             |                 |                        |                   |          |         |      |    |
| 2<br>. 2 |                 |             |                 |                        |                   |          |         |      |    |
| 2        |                 |             |                 |                        |                   |          |         |      |    |
| . 2      |                 |             |                 |                        |                   |          |         |      |    |
|          |                 |             |                 |                        |                   |          |         |      |    |
|          |                 |             |                 |                        |                   |          |         |      |    |
|          | du 18 oct. 2022 | 2 🏥 au 18   | nov. 2022 🏥     | Q Rechercher           |                   |          | Ferme   | er - |    |

Double cliquez sur une demande ou cliquez sur l'icône en forme «d'œil » à gauche à côté du statut pour visualiser le détail de la demande.

La période ne doit pas excéder 30 jours. En fonction de la date sélectionnée, le logiciel recalculera la date de début ou de fin de période si elle excède 30 jours.

### Détail d'une demande recherchée

Le détail reprend les informations sur l'identité du client, les dates et montants de la facture. Vous y trouverez également la référence donnée à la demande de paiement par l'Urssaf. Le <u>statut actuel</u> de la demande ainsi que la date et le montant viré si la demande est payée.

En cas de rejet, vous trouverez dans cette fenêtre les raisons du rejet de la demande de paiement.

|                            | Facture        | Montant Paleme               | nt        | Da |
|----------------------------|----------------|------------------------------|-----------|----|
| Détai                      | l de la dema   | nde de paiement              | $\otimes$ | 9  |
| A Informations su          | r le client    |                              |           | 29 |
| MONSIEUR GUERI             | N FRANCOIS     |                              |           | 29 |
| RUE JEAN SIMON             | VORUZ          |                              |           | 24 |
| 44200 NANTES               |                |                              |           | :4 |
| ■ Informations su          | r la facture   |                              |           |    |
| Date : 9 déc. 2022         |                | No: F2022-00022              |           |    |
| <b>Total HT :</b> 247.00 € | E              | Total TTC : 247.00 €         |           |    |
| <b>Acompte :</b> 0.00 €    |                | Date : -                     |           |    |
| Début prestation           | : 23 nov. 2022 | Fin prestation : 23 nov. 202 | 22        |    |
| Informations su            | r la demande   | 2                            |           |    |
| Ref. Urssaf: 78364         | 4a66-24e1-41c  | 0-91d2-62750e1fdd2a          |           |    |
| Statut : Intégrée (d       | ode statut: 10 |                              |           |    |
| Montant viremen            | t:-            | Date virement : -            |           |    |
| Rejet : -                  |                |                              |           |    |
|                            |                |                              | ormor     |    |

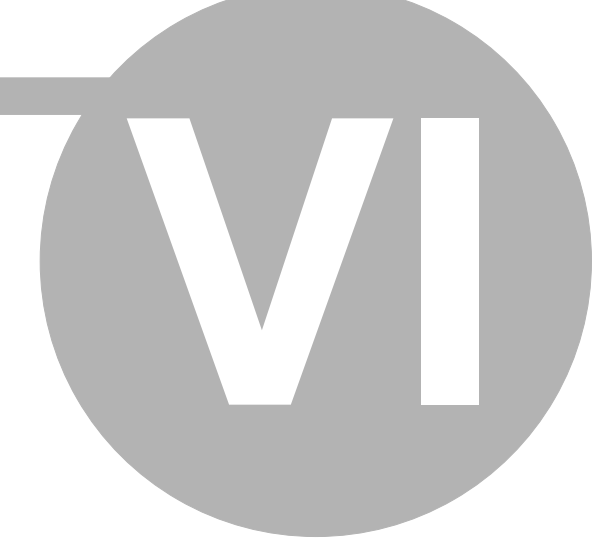

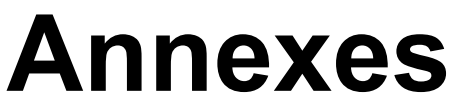

- Natures d'emplois définies par le Code du travail (art. D7231-1)
- Statuts des demandes de paiement

# Natures d'emplois définies par le Code du travail (art. D7231-1)

| Code | Libellé code du travail                                                                                                    | Libellé court                        | Catégorie                                           |
|------|----------------------------------------------------------------------------------------------------|--------------------------------------|-----------------------------------------------------|
| 10   | Garde d'enfants à domicile de moins de<br>3 ans et de moins de 18 ans en situation<br>de handicap                                                                                                    | Garde d'enfant handica-<br>pé        | Garde d'enfant                                      |
| 20   | Accompagnement des enfants de moins<br>de 3 ans et de moins de 18 ans en<br>situation de handicap dans leurs<br>déplacements en dehors de leur domicile<br>(promenades, transport, actes de la vie<br>courante)                                                                                      | Accompagnement<br>d'enfant handicapé | Garde d'enfant                                      |
| 30   | Assistance dans les actes quotidiens de<br>la vie ou aide à l'insertion sociale aux<br>personnes âgées et aux personnes<br>handicapées ou atteintes de pathologies<br>chroniques qui ont besoin de telles<br>prestations à domicile, à l'exclusion<br>d'actes de soins relevants d'actes<br>médicaux | Aide humaine                         | Assistance aux<br>personnes âgées ou<br>handicapées |
| 40   | Prestation de conduite du véhicule<br>personnel des personnes âgées, des<br>personnes handicapées ou atteintes de<br>pathologies chroniques du domicile au<br>travail, sur le lieu de vacances, pour les<br>démarches administratives                                                                | Conduite du véhicule<br>personnel    | Assistance aux<br>personnes âgées ou<br>handicapées |
| 50   | Accompagnement des personnes âgées,<br>des personnes handicapées ou atteintes<br>de pathologies chroniques, dans leurs<br>déplacements en dehors de leur domicile<br>(promenades, aide à la mobilité et au<br>transport, actes de la vie courante)                                                   | Accompagnement pour<br>les sorties   | Assistance aux<br>personnes âgées ou<br>handicapées |
| 60   | Entretien de la maison et travaux<br>ménagers                                                                                                    | Ménage- repassage                    | Service aux personnes à domicile                    |
| 70   | Petits travaux de jardinage, y compris les travaux de débroussaillage                                                                                                    | Jardinage                            | Service aux personnes à domicile                    |
| 80   | Travaux de petit bricolage dits « homme toutes mains »                                                                                                    | Petit bricolage                      | Service aux personnes à domicile                    |
| 90   | Garde d'enfants à domicile au-dessus<br>d'un âge fixé par arrêté conjoint du<br>ministre chargé de l'économie et du<br>ministre chargé de la famille                                                                                                    | Garde d'enfant + 6 ans               | Garde d'enfant                                      |
| 100  | Soutien scolaire à domicile ou cours à domicile                                                                                                    | Soutien scolaire                     | Service aux personnes à domicile                    |
| 110  | Soins esthétiques à domicile pour les<br>personnes dépendantes                                                                                                    | Coiffure – esthétique                | Assistance aux<br>personnes âgées ou<br>handicapées |
| 120  | Préparation de repas à domicile, y<br>compris le temps passé aux courses                                                                                                    | Préparation de repas                 | Service aux personnes à<br>domicile                 |

| Code | Libellé code du travail                                                                                                    | Libellé court                                   | Catégorie                           |
|------|----------------------------------------------------------------------------------------------------|-------------------------------------------------|-------------------------------------|
| 130  | Livraison de repas à domicile                                                                                                    | Livraison de repas                              | Service aux personnes à domicile    |
| 140  | Collecte et livraison à domicile de linge repassé                                                                                                    | Collecte et livraison de linge                  | Service aux personnes à domicile    |
| 150  | Livraison de courses à domicile                                                                                                    | Livraison de course                             | Service aux personnes à domicile    |
| 160  | Assistance informatique à domicile                                                                                                    | Assistance informatique                         | Service aux personnes à domicile    |
| 170  | Soins et promenades d'animaux de<br>compagnie, à l'exception des soins<br>vétérinaires et du toilettage, pour les<br>personnes dépendantes                                                                      | Soins et promenades<br>d'animaux                | Service aux personnes à<br>domicile |
| 180  | Maintenance, entretien et vigilance<br>temporaires, à domicile, de la résidence<br>principale et secondaire                                                                                                    | Gardiennage                                     | Service aux personnes à<br>domicile |
| 190  | Assistance administrative à domicile                                                                                                    | Assistance administrative                       | Service aux personnes à domicile    |
| 200  | Accompagnement des enfants de plus de<br>six ans dans leurs déplacements en<br>dehors de leur domicile (promenades,<br>transport, actes de la vie courante)                                                     | Accompagnement<br>d'enfant + 6 ans              | Garde d'enfant                      |
| 210  | Téléassistance et visio assistance                                                                                                    | Téléassistance                                  | Service aux personnes à domicile    |
| 220  | Interprète en langue des signes, techni-<br>cien de l'écrit et codeur en langage parlé<br>complété                                                                                                    | Interprétariat et codage                        | Service aux personnes à domicile    |
| 230  | Prestation de conduite du véhicule<br>personnel des personnes qui présentent<br>une invalidité temporaire, du domicile au<br>travail, sur le lieu de vacances, pour les<br>démarches administratives            | Conduite du véhicule<br>personnel – temporaire  | Service aux personnes à domicile    |
| 240  | Accompagnement des personnes qui<br>présentent une invalidité temporaire dans<br>leurs déplacements en dehors de leur<br>domicile (promenades, aide à la mobilité<br>et au transport, actes de la vie courante) | Accompagnement pour<br>les sorties – temporaire | Service aux personnes à domicile    |
| 250  | Assistance aux personnes qui présentent<br>une invalidité temporaire à leur domicile,<br>à l'exclusion des soins relevants d'actes<br>médicaux                                                                  | Aide humaine –<br>temporaire                    | Service aux personnes à domicile    |
| 260  | Coordination et délivrance des services mentionnés au présent article                                                                                                    | Plateforme de coordina-<br>tion                 | Service aux personnes à domicile    |
| 270  | Divers non éligibles au CI, ni aux aides                                                                                                    | Divers – Non éligible                           | Service aux personnes à domicile    |

# Statuts des demandes de paiement

| Code | Statut                     | Description                                                                                                    |
|------|----------------------------|----------------------------------------------------------------------------------------------------|
| 10   | Intégrée                   | La demande de paiement a été reçue et a passé les différents contrôles de cohérence                             |
| 20   | En attente de validation   | Le particulier a été prévenu que la demande de paiement est à valider/rejeter par lui                           |
| 30   | Validée                    | La demande de paiement a été validée par le particulier et le circuit de prélèvement est lancé                  |
| 40   | Refusée                    | La demande de paiement est refusée par le particulier : il a renseigné son rejet et un code motif associé       |
| 50   | Prélevée                   | La demande de paiement a été payée avec succès par le particulier (le RAC uniquement)                           |
| 60   | En refus de prélèvement    | Le prélèvement associé à la demande de paiement est revenu<br>en erreur . La demande de paiement est en impayée |
| 70   | Payée                      | Le virement de paiement de la demande de paiement au presta-<br>taire est lancé (fichier de virement ok)        |
| 110  | Annulée                    | La demande de paiement a été annulée par le particulier                                                         |
| 111  | Annulée après impayé       | La demande de paiement a été annulée après impayé du particulier                                                |
| 112  | Annulée après recouvrement | La demande de paiement a été annulée après recouvrement par le prestataire                                      |
| 120  | Recouvrée                  | La demande de paiement en impayé a été recouvrée par le<br>prestataire                                          |

#### Garantie limitée

LE LOGICIEL EST LIVRE "EN L'ÉTAT" SANS GARANTIE DE QUELQUE NATURE QUE CE SOIT, EXPRESSE OU TACITE, QUANT A SA QUALITÉ, SES PERFORMANCES OU RÉSULTATS. LE PRÉSENT LOGICIEL NE VOUS GARANTIT PAS QU'IL FONCTIONNE-RA CORRECTEMENT, NOTAMMENT AVEC TOUTE COMBINAISON D'ÉLÉMENTS MATÉRIELS OU LOGICIEL.

LE PRÉSENT LOGICIEL A POUR PRINCIPALE VOCATION LA GESTION DE DONNÉES DONT LES CARACTÉRISTIQUES ET LES LIMITES SONT EXPOSÉES DANS CETTE DOCUMENTATION. VOUS RECONNAISSEZ ÊTRE PLEINEMENT INFORME QUE L'UTILISATION DU PRÉSENT LOGICIEL. VOUS RECONNAISSEZ AVOIR ÉTÉ EN MESURE D'ÉVALUER LES CAPACITÉS DU LOGICIEL.

AUCUNE GARANTIE DE QUELQUE NATURE ET A QUELQUE TITRE QUE CE SOIT EXPLICITE OU IMPLICITE, DE NON INFRACTION OU DE CONFORMITÉ OU D'ADÉQUATION A UN USAGE SPÉCIFIQUE DU LOGICIEL ET DE LA DOCUMENTA-TION Y AFFÉRENT. LA GARANTIE ÉNONCÉE CI-DESSUS CONSTITUE LA GARANTIE INTÉGRALE. ELLE EST EXCLUSIVE DE TOUTE AUTRE GARANTIE EXPRESSE OU TACITE NOTAMMENT DE TOUTE GARANTIE DE CONFORMITÉ OU DE CONVENANCE A UN USAGE PARTICULIER. NOUS NE POURRONS EN AUCUN CAS ÊTRE TENUS RESPONSABLES DE TOUT DOMMAGE INDIRECT NOTAMMENT DE TOUTE PERTE D'EXPLOITATION, PERTE DE DONNÉES OU TOUTE AUTRE PERTE FINANCIÈRE. L'UTILISATEUR FINAL S'ENGAGE À RÉALISER DES SAUVEGARDES COMPLÈTES ET RÉGULIÈRES DE SES DONNES ET PROGRAMME.

LE LOGICIEL N'EST PAS TOLÉRANT AUX FAUTES ET N'EST PAS CONÇU, FABRIQUE, NI PRÉVU POUR ÉQUIPEMENT DE CONTRÔLE EN TEMPS RÉEL EN ENVIRONNE-MENT DANGEREUX NÉCESSITANT UNE RÉSISTANCE A LA PANNE, POUR LESQUELS UNE DÉFAILLANCE DU LOGICIEL PROVOQUERAIT LA MORT, DES BLESSURES OU DES DOMMAGES PHYSIQUES OU ENVIRONNEMENTAUX (ACTIVI-TÉS A HAUT RISQUE). AUCUN ENGAGEMENT N'EST CONSENTI ET NOTAMMENT AUCUNE GARANTIE EXPRESSE OU TACITE DE CONFORMITÉ OU D'ADÉQUATION AUX ACTIVITÉS À HAUT RISQUE.

### Licence d'utilisation

Ce logiciel fait l'objet de la licence d'utilisation ci-après. La concession de cette licence ne constitue pas une vente du logiciel, qui reste la seule propriété de François GUÉRIN. Aux termes de l'article 47 de la loi du 3 juillet 1985, toute reproduction non autorisée du logiciel ou de la documentation est interdite.

L'utilisation de ce logiciel implique votre acceptation des termes et conditions ci-après :

- Logiciel non enregistré<sup>\*</sup> : le logiciel non enregistré peut être librement essayé pour une période de temps ne devant pas dépasser 30 jours. L'utilisation au-delà de cette période requiert l'enregistrement. Le logiciel non enregistré peut être librement copié et distribué. Toutefois, la distribution doit être complète et sans aucune modification. Les copies détenues dans un but de redistribution ne requièrent pas l'enregistrement.
- Logiciel enregistré\* : le nombre d'utilisateurs simultanés du logiciel ne doit pas excéder le nombre de licences achetées. Toute diffusion du logiciel à des tiers est strictement interdite.
- Logiciel enregistré ou non enregistré : tout désassemblage ou modification du logiciel sont strictement interdits.

\* Le Logiciel est dit non enregistré lorsque la licence d'utilisation n'a pas (encore) été acquise.